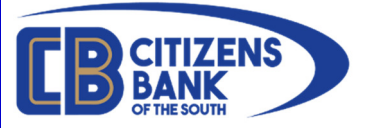

# E-Alerts Enrollment & Setup

E-Alerts are a service of Online Banking, which allows users to receive notification of account activity via e-mail or text messaging<sup>\*</sup>. In order to receive E-Alerts, customers must have an active login to Online Banking.

If you do not have an active login to Online Banking, you may enroll online by visiting <a href="https://www.cbots.com/e-services/electronic-banking">https://www.cbots.com/e-services/electronic-banking</a>

\*If you wish to use a cell phone to receive SMS Text alerts (in addition, or as an alternate to, email alerts) you must also have your cell phone number enrolled in Mobile Banking. Please visit <u>https://www.cbots.com/text/</u> and follow the link for detailed enrollment steps.

#### Index:

- Page 2 Online Banking Enrollment
- Page 4 Setup E-Alerts
- Page 8 Configuring Alerts

In order to receive E-Alerts, customers must have an active login to Online Banking. If you are not currently enrolled in Online Banking (OLB), please follow the Online Banking Enrollment instructions below. (If you are currently enrolled, please proceed to page 4)

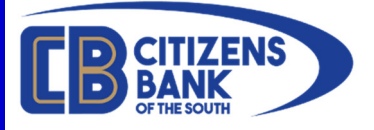

#### **Online Banking Enrollment:**

- Go to https://www.cbots.com
- Click on the E-Services menu
- Select Online Banking (OLB)
- On the Online Banking (OLB) page, click on the Enroll Now at the bottom of the page

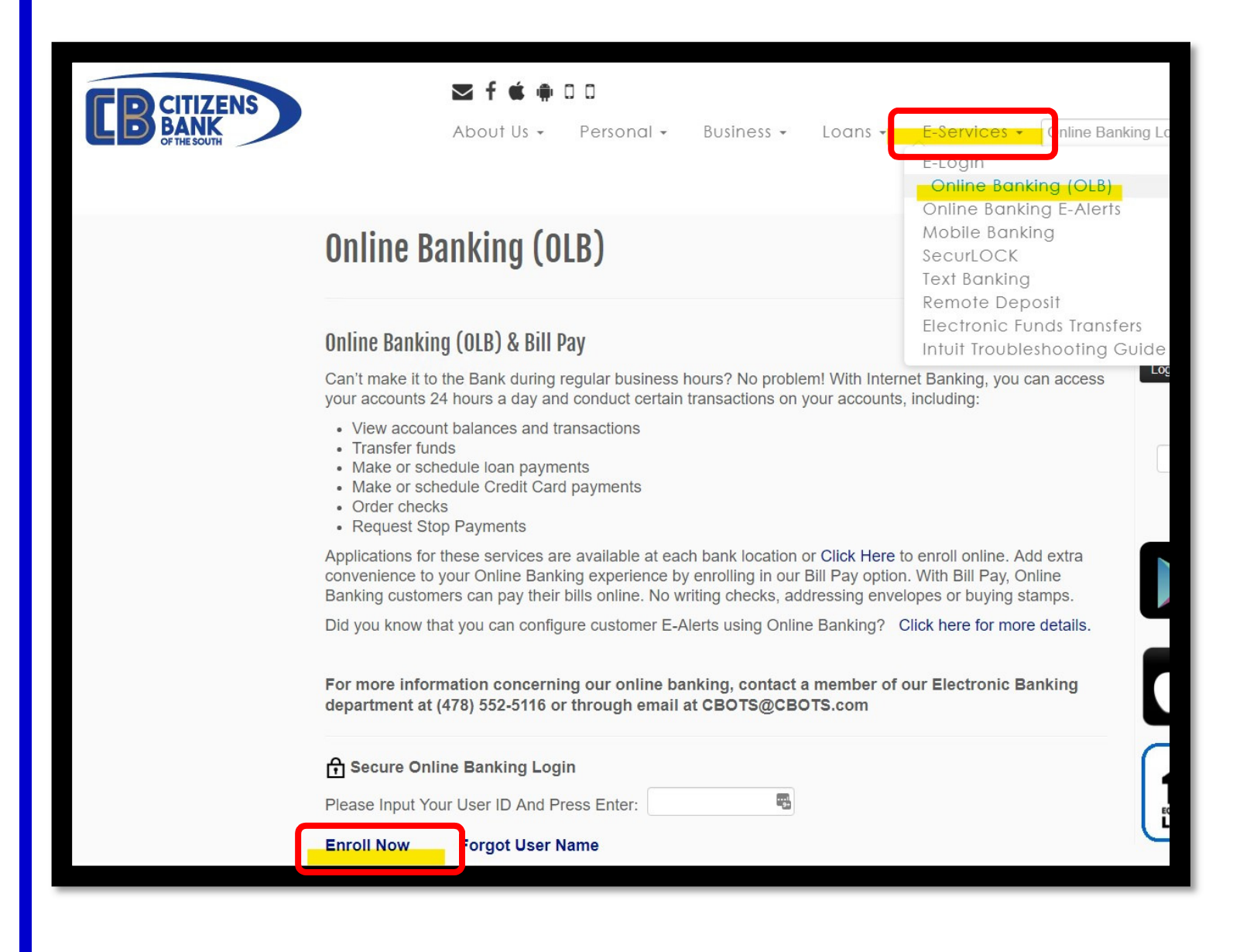

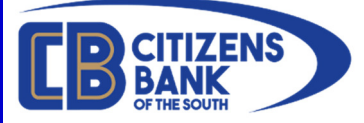

## **Online Banking Enrollment, cont:**

Complete steps 1 through 3. To complete the enrollment process, you will need to have your social security number (SSN) or taxpayer identification number (TIN). PLEASE NOTE THE CONTACT INFORMATION ON THE LEFT, IF YOU NEED ASSISTANCE IN THE ENROLLMENT PROCESS.

| Online Banking                                                                                                  | Welcome! Please provide the information requested below so we can verify your<br>identity. |                                         |  |
|----------------------------------------------------------------------------------------------------|--------------------------------------------------------------------------------------------|-----------------------------------------|--|
| Your enrollment progress:<br>Confirm Your Identity                                                              | Enter ALL of the following.                                                                |                                         |  |
| Create Signon Information<br>Review Your Information<br>Enrollment Completed                                    | Tax ID (SSN or TIN)                                                                        |                                         |  |
|                                                                                                    | Account-                                                                                   |                                         |  |
| Need Help?<br>Call our Main Office:                                                                             | Account type                                                                               | CD                                      |  |
| 478.552.5116<br>Call our Sandersville Branch:<br>478.552.6121                                                   | Account Number                                                                             |                                         |  |
| Call our Statesboro Branch:<br>912.871.2971<br>Call our Milledgeville Branch<br>478.387.0124<br><u>Email us</u> |                                                                                            |                                         |  |
|                                                                                                    | Enter ANY ONE of the fol                                                                   | lowing and click "Continue enrollment". |  |
|                                                                                                    |                                                                                            |                                         |  |
|                                                                                                    | First name                                                                                 |                                         |  |
|                                                                                                    | First name<br>Last name                                                                    |                                         |  |
|                                                                                                    | First name<br>Last name<br>Home                                                            | Phone Number Digits Only                |  |
|                                                                                                    | First name<br>Last name<br>Home<br>Date of birth                                           | Phone Number Digits Only                |  |
|                                                                                                    | First name<br>Last name<br>Home<br>Date of birth                                           | Phone Number Digits Only MM/DD/YYYY     |  |
|                                                                                                    | First name<br>Last name<br>Home<br>Date of birth<br>Driver's license number                | Phone Number Digits Only MM/DD/YYYY     |  |

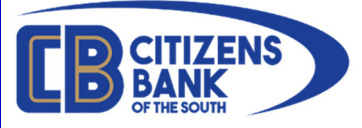

#### Setup E-Alerts

Once you are successfully enrolled in Online Banking (OLB), please log into OLB and click **Self Service > Alerts** 

|   | <b>EB</b> CITIZENS E | BANK           |                  |                 |                   |          |
|---|----------------------|----------------|------------------|-----------------|-------------------|----------|
|   | Accounts             | Money Movement | Self Service     | Tools           |                   |          |
|   |                      |                | User Information | 1 APT           | VACAM             |          |
|   | Assets               | (              | Alerts           |                 |                   | Sort 🔻 🔺 |
| ٨ | Account Name         | Number         | Stop Payment     | Current Balance | Available Balance | As Of    |

The Alerts page will open. The top section enables you to manage which email addresses are on file for E-Alerts, as well as your mobile phone number which will be used if you elect to send text-based alerts from this system. If you would like to change any of the information shown, please click the **Change** link to the right of each field. *If you do not have a valid email address on file or if you if you do not see a number in the* **Text Message Phone:** *field you may add one by clicking* <u>Add</u>.

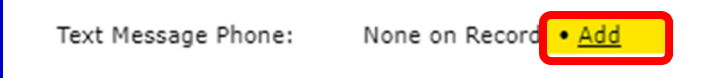

*If the following message is displayed, you must complete enrollment in Mobile Banking before you are able to add a new cell number.* 

| Text Message Phone Number                                                                                                    | × |
|----------------------------------------------------------------------------------------------------|---|
| An enrolled mobile phone in mobile banking is required. You must enroll a mobile phone in mobile banking before you can add a text message phone number to use for text message alerts. |   |
| Close                                                                                                    | - |
|                                                                                                    |   |

Please visit <u>https://www.cbots.com/text/</u> and follow the link for detailed enrollment steps. *You do not need to be enrolled in Mobile Banking to use email only based alerts*.

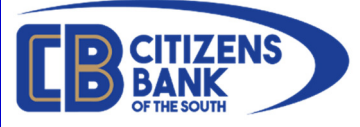

Setup E-Alerts, cont.

Please make sure you have at least a Primary e-mail address on file to continue setup.

Assuming you have a current phone number enrolled in Mobile Banking, you may select a number on file from the drop-down list and click **Save changes**.

| elect the mobile phone<br>umbers you have enro                      | number to use for text mes<br>lled in <u>mobile banking</u> . | sage alerts from the mobil                                | e phone           |
|---------------------------------------------------------------------|---------------------------------------------------------------|-----------------------------------------------------------|-------------------|
| II text message alerts s<br>ew mobile phone num                     | sent to your current mobile p<br>per that you select below.   | hone number will be sent                                  | to the            |
| ext message phone:                                                  | ▼<br>Please Select                                            |                                                           |                   |
| Save changes                                                        | Do not save changes                                           |                                                           |                   |
| nen you click "Save ch<br>one. You can then go t<br>lividual alerts | anges" we will send a confir<br>o the manage alerts page a    | mation text message to thi<br>nd assign this phone to rec | s mobile<br>ceive |

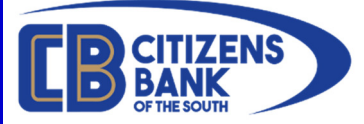

Before you can start using Alerts you must open <u>and</u> close the <u>Terms of Use</u> (highlighted below). Until this step is completed, no alerts will generate.

| <b>EB CITIZENS BANK</b>                                                                                                    |                                                                                                    | Sign Out |
|----------------------------------------------------------------------------------------------------|----------------------------------------------------------------------------------------------------|----------|
| Accounts Money Movement Self S                                                                                                    | Service Tools                                                                                                    |          |
| Alerts                                                                                                    |                                                                                                    |          |
| Manage Alerts         Image Contact information         Primary e-mail:         Secondary e-mail:         Text Message Phone:         When you choose to receive text me         Use: Standard text message and oth<br>Send STOP to 49875 to end.         Account Alerts       Service Alerts         Here is a list of available alerts for this account<br>a new Account alert and change or delete an exaccount, select the account and click "Co." | Change     Change     Change | _        |
| Send Alert When                                                                                                    | Send To                                                                                                    |          |
| ▲ Activity and Balance Alerts                                                                                                    |                                                                                                    |          |
| Stop Pay Alerts                                                                                                    |                                                                                                    |          |
| <b>⊕</b> Transfer Alerts                                                                                                    |                                                                                                    |          |
| Check marks indicate a subscribed alert. Mane                                                                                                    | datory alerts cannot be deleted.                                                                                                    |          |
|                                                                                                    |                                                                                                    |          |

Please click on the <u>Terms of Use</u> link as highlighted above.

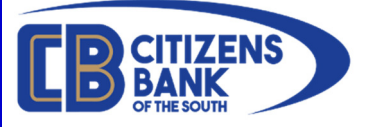

# The Terms of Use displays. Please read; then scroll to the bottom and click Close

| Terms of Use                                                                                                    | S Print-friendly view                                                                                                    |
|----------------------------------------------------------------------------------------------------|----------------------------------------------------------------------------------------------------|
| You represent that you are the owner or authorized us<br>use to subscribe for the service, and that you are auth<br>applicable charges. By subscribing, you consent to rea<br>messages per day, including text messages from us w<br>us, our affiliates, and partners.                                                        | er of the wireless device you<br>orized to approve the<br>ceiving up to 90 SMS<br>hich may include offers from                                              |
| The service and the content and materials received thr proprietary to us or our licensors, and is for your perso                                                                                                    | ough the service are<br>nal, non-commercial use only.                                                                                                    |
| You shall not damage, impair, interfere with or disrupt t                                                                                                    | he service or its functionality.                                                                                                    |
| You shall not damage, impair, interfere with or disrupt t<br>We reserve the right to alter charges and/or these term<br>time. We may suspend or terminate the service to you<br>breach of our terms and conditions. Your service is also<br>event that your wireless service terminates or lapses. We<br>service at any time. | he service or its functionality.<br>Is and conditions from time to<br>if we believe you are in<br>o subject to termination in the<br>We may discontinue the |

After reading and accepting the Terms of Use, you will be returned to the main Alerts page when you can proceed with setting up alerts for each account enrolled in Online Banking.

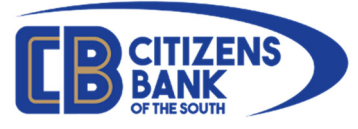

#### **Configuring Alerts**

Below the Terms Of Use you may select which type of Alert you wish to configure.

Account Alerts Service Alerts

Here is a list of available alerts for this account

- Account Alerts: These are designed to give you specific balance information per your customization. Account Alerts can be setup individually for each of your deposit accounts and loans. You can setup alerts for debit card transactions, ATM withdrawals, direct ACH withdrawals and ACH deposits (payroll), account balances, loan payment reminders, and many more.
- Service Alerts: These are designed to give you *security notifications* for your online banking (OLB) account. Service notifications can alert you anytime your information is changed or logins are attempted to your OLB account, OLB access notifications, and much more.

You can also select which account (if you have more than one available) you wish to configure. Select the account in question from the drop-down list and then click **Go** to load that account. Now you can pick from the alert type headings by clicking the **+** symbol to expand and show the available options.

| Primary e-mail:                                                                                                    | • <u>Change</u>                                                                                                    |          |  |
|----------------------------------------------------------------------------------------------------|----------------------------------------------------------------------------------------------------|----------|--|
| Text Message Phone:                                                                                                    | Change      Delete                                                                                                    |          |  |
| Account Alerts Service Alerts                                                                                                    | ext message alerts, you are agreeing to the agreeing to the agreeing to the agreeing to the agree and other rates may apply. See your carrier for | details. |  |
| Here is a list of available alerts for this<br>a new Account alert and change or dele<br>account, select the account and click "G | te an existing alert. To view alerts for another<br>o."                                                                                           |          |  |
| Here is a list of available alerts for this<br>a new Account alert and change or dele<br>account, select the account and click "G | e an existing alert. To view alerts for another<br>o."<br>Go                                                                                      |          |  |

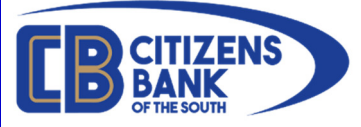

Below is an example of some of the options for your account Activity and Balance Alerts

To set up an alert to notify you when you when your balance falls below a certain threshold, click on **Add** to the right of **Balance is Below**\_\_\_\_.

| Send Alert When                       | Send To      |     |
|---------------------------------------|--------------|-----|
| Activity and Balance Alerts           |              |     |
| ACH Electronic Deposit is Above \$    | Alert is Off | Add |
| ACH Electronic Withdrawal is Above \$ | Alert is Off | Add |
| ATM Withdrawal is Above \$            | Alert is Off | Add |
| Balance is Above \$                   | Alert is Off | Add |
| Balance is Below \$                   | Alert is Off | Add |
|                                       |              |     |

You are then able to fill in the desired amount that you would like to be notified when the available balance and/or end of day balance falls below that balance. Simply click in the box to the left of the email address and/or mobile phone number to which you would like the alert sent.

| Balance is Below \$<br>An alert is sent when a withdrawal brings the available balance for | .com<br>@com<br>478) (text message) |
|--------------------------------------------------------------------------------------------|-------------------------------------|
|                                                                                            | Add alert Do not add alert          |

Don't forget to click **Add alert** to save and enable the alert type.

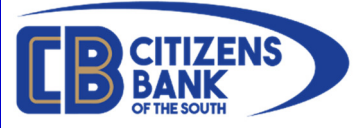

## To be notified of account access or changes your account profile, select Account Alerts.

| Account Alerts Service Alerts                                  |
|----------------------------------------------------------------|
| Here is a list of available alerts with your current settings. |
| Send Alert When                                                |
| Address Changed                                                |
| Email Address Changed                                          |
| New Secure Message                                             |
| Password Changed                                               |
| Phone Number Changed                                           |
| Session Activity Email                                         |
| Sign On Attempt Failed                                         |
| Username Changed                                               |

Check marks indicate a subscribed alert. Mandatory alerts cannot be deleted.

## Once your information is updated, click **Save Alert**.

| <br>       |                   |
|------------|-------------------|
| Save alert | Do not save alert |

You may update your Alert settings at any time from with Online Banking.